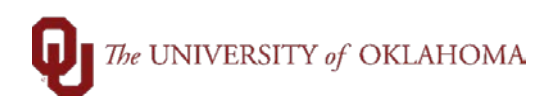

| Step                                                                                                    | Action                                                                                                    |                              |                          |                              |  |  |  |  |
|----------------------------------------------------------------------------------------------------|----------------------------------------------------------------------------------------------------|------------------------------|--------------------------|------------------------------|--|--|--|--|
| 1                                                                                                    | After logging into PeopleSoft Financials, you will access Cost Transfers via the Homescreen under <b>Cost Transfers</b> and then click on <b>Cost Transfer Entry</b> . You can also get to the screen via <b>Nav Bar &gt; OU Main Menu &gt; Cost Transfers &gt; Cost Transfer Entry</b>                                                                                                    |                              |                          |                              |  |  |  |  |
|                                                                                                    | Action<br>Acter logging into PeopleSoft Financials, you will access Cost Transfers via the Homescreen<br>under Cost Transfers and then click on Cost Transfer Entry. You can also get to the<br>screen via Nav Bar > OU Main Menu > Cost Transfer S - Cost Transfer Entry<br>Payable<br>Approvals<br>Peyable<br>P-Card<br>P-Card<br>P-Ca |                              |                          |                              |  |  |  |  |
| Account                                                                                                    | ts Payable                                                                                                    | Approvals                    | Cash Receipts            | Cost Transfer                |  |  |  |  |
|                                                                                                    |                                                                                                    |                              |                          |                              |  |  |  |  |
| eProcu                                                                                                    | rement                                                                                                    | P-Card                       | Reports and Query Viewer | Service Unit Request (OUHSC) |  |  |  |  |
|                                                                                                    |                                                                                                    | ••••                         |                          | <b>~</b>                     |  |  |  |  |
| <ul> <li>Click on Cost Transfer Entry. You can search for the Denied Cost Transfer by putting Denied in the Cost Transfer Status field. You can also search by using the Journal ID (Cost Transfer) number or use any of the other Search Criteria fields.</li> <li>Cost Transfer Entry</li> <li>Inter any information you have and click Search. Leave fields blank for a list of all values.</li> </ul> |                                                                                                    |                              |                          |                              |  |  |  |  |
| Find an Existing Value         Add a New Value                                                                                                    |                                                                                                    |                              |                          |                              |  |  |  |  |
| Search Criteria                                                                                                    |                                                                                                    |                              |                          |                              |  |  |  |  |
| Business Unit begins with v OUHSC<br>Journal ID begins with v<br>Transaction Date = v<br>Org begins with v<br>Entity begins with v                                                                                                    |                                                                                                    |                              |                          |                              |  |  |  |  |
| Project begins with                                                                                                    |                                                                                                    |                              |                          |                              |  |  |  |  |
| Cost Transfer Status = V Denied V                                                                                                    |                                                                                                    |                              |                          |                              |  |  |  |  |
|                                                                                                    |                                                                                                    |                              |                          |                              |  |  |  |  |
| Search Clear Basic Search 🖾 Save Search Criteria                                                                                                    |                                                                                                    |                              |                          |                              |  |  |  |  |
| /iew All First 🕙 1-2 of 2 🕑 Last                                                                                                    |                                                                                                    |                              |                          |                              |  |  |  |  |
| Dournal ID         Transaction Date         Org         Entity         Project         Cost Transfer Status         Cost Transfer Type         Entered by           CT00003477         10/06/2020         ADH01001         00000         (blank)         Denied         GA         Taylor,Twyla Juanzell                                                                                                  |                                                                                                    |                              |                          |                              |  |  |  |  |
| CT0000                                                                                                    | 3477 10/06/2020 AI                                                                                                    | DH01001 M0732 (blank) Denied | GA                       | Taylor, Twyla Juanzell       |  |  |  |  |

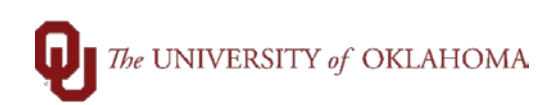

| 3                                                                                                    | Select the denied Cost Transfer from the Search Results. When the cost tran it will remain in a <b>Denied</b> Status until the user selects the <b>Recycle</b> button und Commonts section                                                                                                    | nsfer is sel<br>ler the App                    | ecteo<br>prova |
|----------------------------------------------------------------------------------------------------|----------------------------------------------------------------------------------------------------|------------------------------------------------|----------------|
|                                                                                                    | Note: Be sure to read the Approvals Comments to see why the Cost Tradenied before hitting the Recycle button. The comments will disappear Recycle button is selected.                                                                                                    | ansfer was<br>once the                         | 5              |
| 4                                                                                                    | After reviewing the Comments, click the <b>Recycle</b> button. This will reset the C a <b>New</b> status and allow you to make any necessary changes.                                                                                                    | Cost Transf                                    | er to          |
| Business U<br>Business U<br>cost Transfer<br>Justification<br>ptional Email<br>ppy Journal ID<br>2 111701<br>Debit A<br>Fate<br>Approvals<br>Commen | Budget Change Attachments tt OUHSC Journal ID C10003477 Transaction Date 1006/2020 s None Status Denied Draft r Payroll Transfer *0rg ADH01001 @ Budget OU Foundation Jpdating GL Account                                                                                                    | 1.2 of 44 & Last<br>End Date<br>B & m<br>B & m |                |
| 5                                                                                                    | Once you make the changes, you will <b>Save</b> the Cost Transfer and then click<br>Approval. The Cost Transfer will be then sent back through the workflow pro                                                                                                    | Submit for                                     | New            |
| Cost Trans<br>Busin<br>Distributio<br>Cost 1<br>*Justific                                                                                           | Budget Change     Attachments       Iss Unit     OUHSC     Journal ID       Status     None     Status       Status     None     Draft       ansfer     Payroll Transfer *0rg ADH01001     OU Foundation       tition                                                                                                    |                                                |                |
| Copy Jour                                                                                                    | al ID Q Copy Clear                                                                                                    | First 4 1-2 of 4                               | 4 🕑 Last       |
|                                                                                                    | Account Fund Org Function Entity Source Purpose Project Amount Ref Descr                                                                                                    | Empl ID Pay End Date                           |                |
| 1 955                                                                                                    |                                                                                                    | i i i i i i i i i i i i i i i i i i i          |                |
| 2 1117                                                                                                    | Pri jog (CLNUP jog MED10008jog (001: jog jog -70.00) BW200523 (TEST      BW200523 (TEST      BW200523      BW200523      BW200523      BW200523      BW200523      BW200523      BW20052      BW200523      BW20052      BW20052      BW2005      BW2005      BW2005      BW2005      BW2005      BW2005      BW2005 |                                                |                |
| Save                                                                                                    | 한 Return to Search 🐮 Previous in List 같 Notify                                                                                                    | E Add 🗵                                        | Update/Di      |